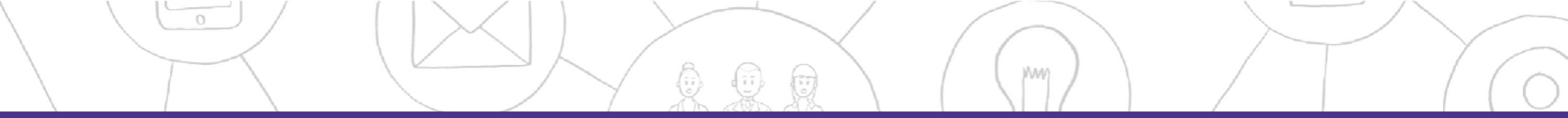

#### **VirtualHackathon Platform**

#### User manual for participants https://platform.virtualhackathon.eu

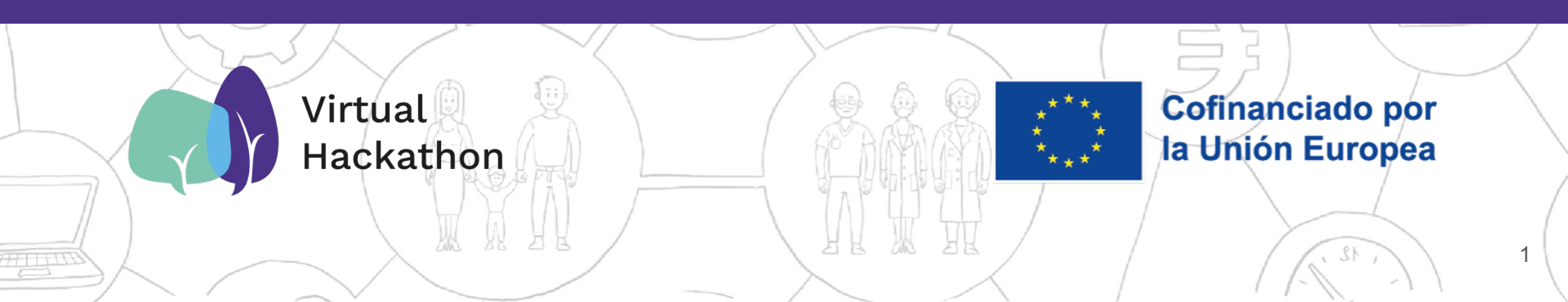

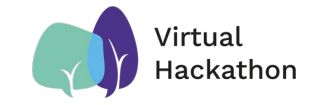

### Registration

- When a hackathon is active and open for registration you are allowed to login and:
  - Modify your profile
  - Register for one or more hackathons
  - Create and submit your project

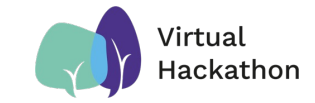

## Sign in to the platform

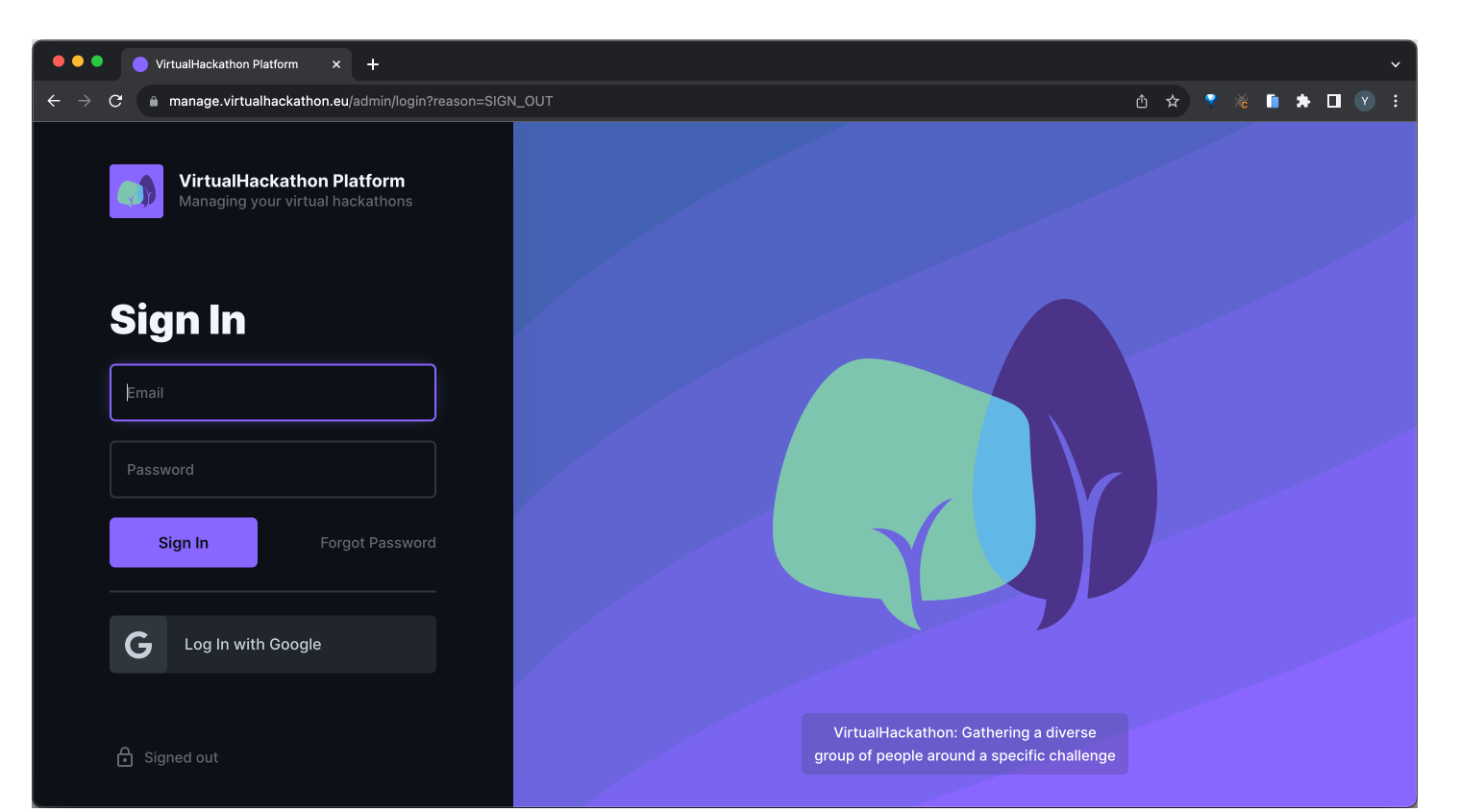

### User profile

- Define
  - CV (bio)
  - Spoken languages
  - Soft-skills
  - Link to your personal website

These info is used by tutors to set teams more easily

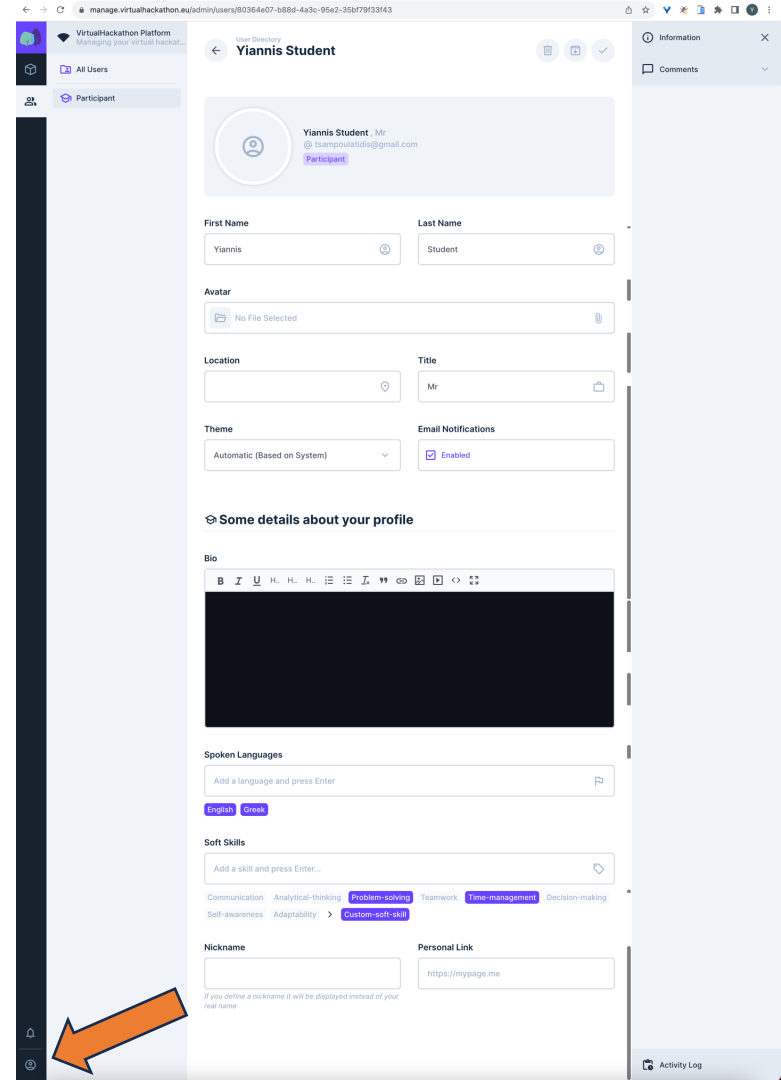

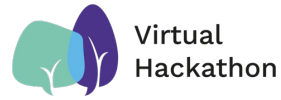

#### Register to specific hackathon

- Click on menu "Registrations"
- Click on PLUS button to create new registration
- Select your prefered hackathon from the sidemenu
- Type any notes about your registrations
- Give consent
- Click on SAVE button

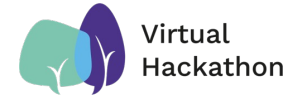

6

#### Register to specific hackathon

| ••                                                                  | Creating Item in Registrations ×                                | +                                                                                                    |  |      |        |        |   |   | ~ ] |
|---------------------------------------------------------------------|-----------------------------------------------------------------|----------------------------------------------------------------------------------------------------|--|------|--------|--------|---|---|-----|
| ← → C      manage.virtualhackathon.eu/admin/content/Registrations/+ |                                                                 |                                                                                                    |  |      |        | ₩ [    | * | Y | :   |
|                                                                     | VirtualHackathon Platform     Managing your virtual hackat      | Creating Item in Registrations                                                                                                    |  | () I | nform  | nation |   | × |     |
| $\bigcirc$                                                          | Q <sup>*</sup> Hackathons ✓                                     |                                                                                                    |  |      |        |        |   |   |     |
| ත්                                                                  | <ul><li>Open for registration</li><li>Open for review</li></ul> | Hackathon *                                                                                                    |  |      |        |        |   |   |     |
|                                                                     | Open for submission                                             | Select an item 🗸                                                                                                    |  |      |        |        |   |   |     |
|                                                                     | Projects                                                        | Only hackathons open to registration are listed                                                                                                    |  |      |        |        |   |   |     |
| Ą                                                                   | Registrations                                                   | Notes Any notes to the organisers Consent * Consent to have my name (or nickname instead) to be publicly displayed and I consent to the data policy |  |      |        |        |   |   |     |
| ٢                                                                   |                                                                 |                                                                                                    |  |      | Activi | ty Log |   |   |     |

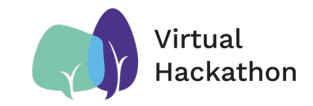

## Submit new project

- Click on menu "Projects"
- Click on PLUS button to create new project
- Select your prefered hackathon from the sidemenu
- Set project name, stream (if any), description
- Upload promo image, your files (e.g. slides) and any links (e.g. to your source code or video)
- Click on SAVE button

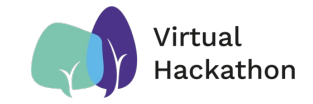

#### Submit new project

the set of the set of the set of

| $\leftarrow \neg$ | manage.virtuainackathon.eu/                                | admin/content/Projects/+                                                 | Ċ | ਸ Y 🕷 🔟 🗯 L     |   |
|-------------------|------------------------------------------------------------|--------------------------------------------------------------------------|---|-----------------|---|
|                   | VirtualHackathon Platform     Managing your virtual hackat | Creating Item in Projects                                                | • | (i) Information | × |
| $\bigcirc$        | $\dot{Q}^{\star}$ Hackathons $\checkmark$                  |                                                                          |   |                 |   |
| ର୍                | Open for registration                                      |                                                                          |   |                 |   |
|                   | Open for review                                            | Status                                                                   |   |                 |   |
|                   | Open for submission                                        | Draft V                                                                  |   |                 |   |
|                   | Projects                                                   |                                                                          | _ |                 |   |
|                   | Registrations                                              | Hackathon *                                                              |   |                 |   |
|                   |                                                            | Select an item V                                                         |   |                 |   |
|                   |                                                            | Only hackathons open to submission are listed                            |   |                 |   |
|                   |                                                            | Project name                                                             |   |                 |   |
|                   |                                                            |                                                                          |   |                 |   |
|                   |                                                            |                                                                          | _ |                 |   |
|                   |                                                            | Stream                                                                   | _ |                 |   |
| $\land$           |                                                            |                                                                          |   |                 |   |
| ÷                 |                                                            | l<br>If hackathon defines streams, type the one better fits your project |   |                 |   |
|                   |                                                            |                                                                          |   | n9n             |   |

Activity Log

2

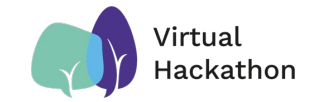

#### Submit new project

Promo Image

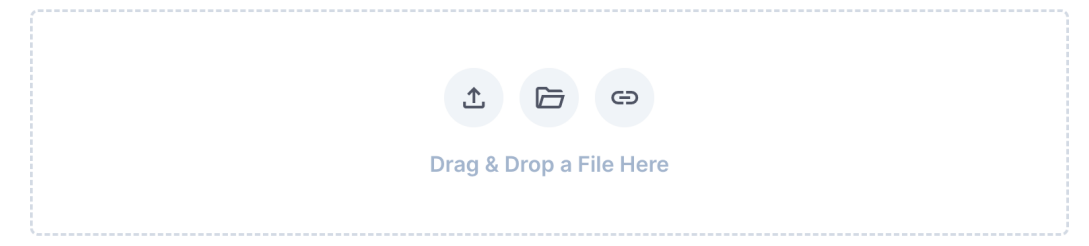

#### **Project Files**

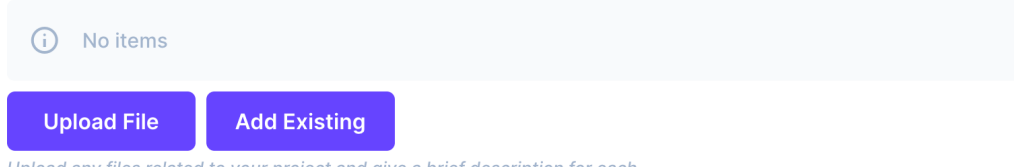

Upload any files related to your project and give a brief description for each

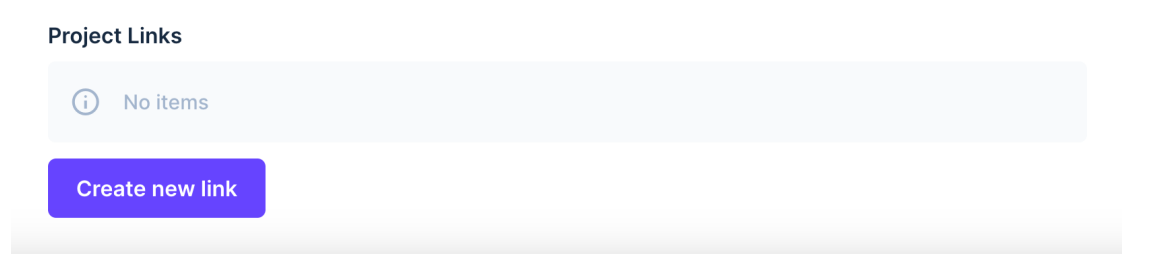

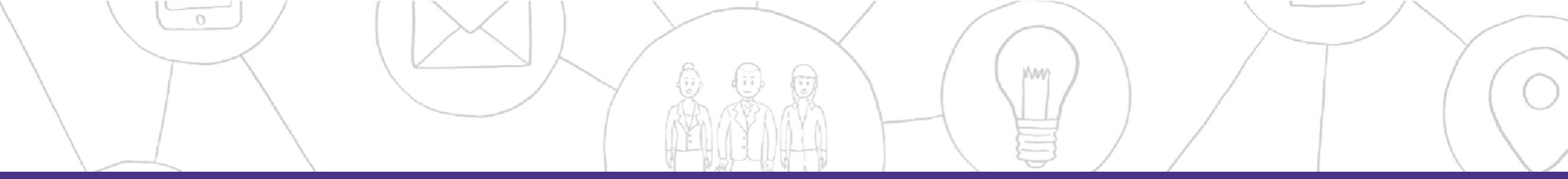

# Thank you!

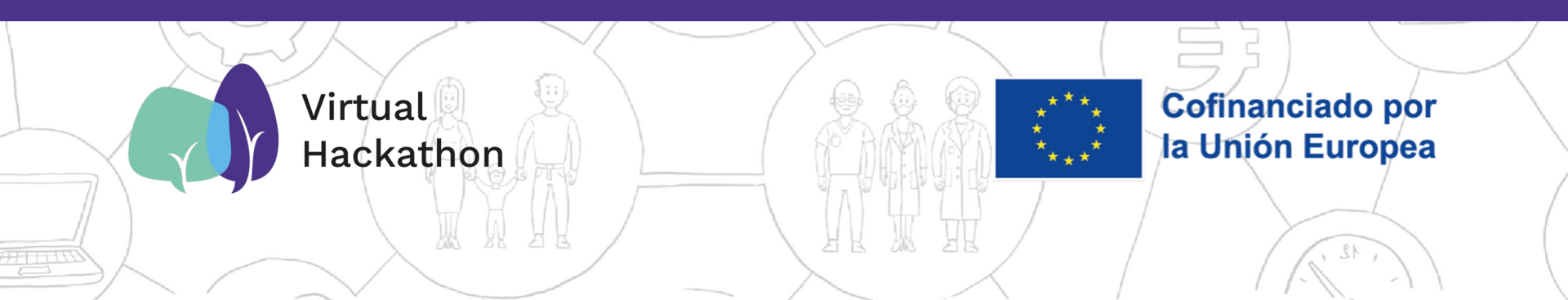